### Abschaltung der HBCI-Benutzererkennung VR-NetWorld Morgen kann kommen.

Wir machen den Weg frei.

#### **1.** Voraussetzung sind die Zugangsdaten zum OnlineBanking:

- Wir empfehlen ihnen das Sicherheitsverfahren: VR-NetKey
- Folgende TAN-Verfahren stehen zur Verfügung: VR SecureGo Plus oder Sm@rt TAN Plus
- VR-NetWorld Software ab Version 8.06

#### 2. Bitte überprüfen Sie, ob ein Softwareupdate vorliegt:

In der Software gehen Sie bitte zum Reiter Extras. Hier gelangen Sie zur Programmaktualisierung. Sollte ein Update vorliegen, bitten wir Sie dieses auszuführen. Weitere Informationen zur VR-NetWorld Software erhalten Sie unter: vrbankmitte.de/software

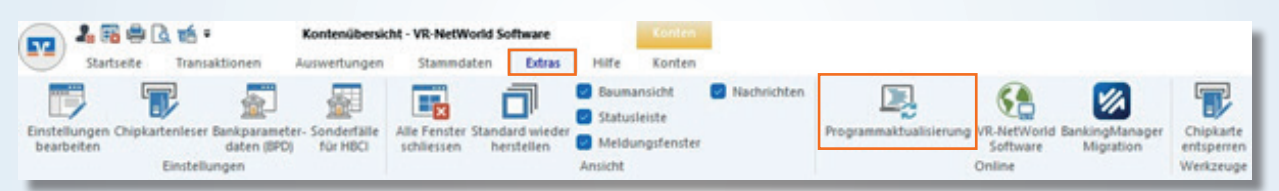

### 3. Anlage der neuen Bankverbindung:

Wählen Sie im Anschluss unter dem Reiter Stammdaten den Button Bankverbindungen.

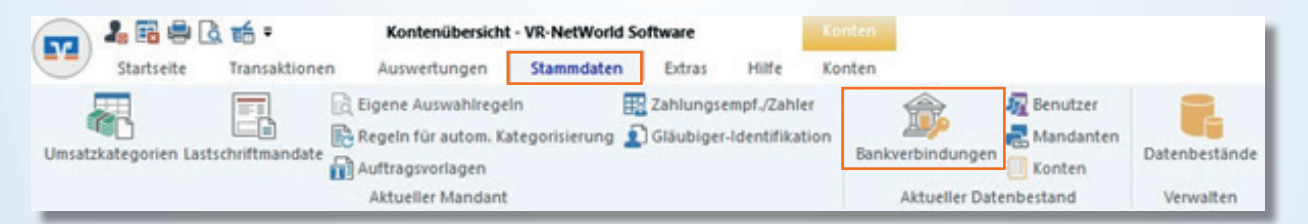

Nun sehen Sie alle Bankverbindungen, die in der VR-NetWorld Software eingerichtet sind. Wählen Sie die Bankverbindung mit der HBCI-Benutzerkennung aus. Nach der Auswahl ist die Bankverbindung blau hinterlegt.

| 4                          | Kontenübersicht Übersicht Bankverbindungen 🗙 |          |                  |
|----------------------------|----------------------------------------------|----------|------------------|
|                            | Bezeichnung Z                                | BLZ Z    | Kreditinstitut Z |
| Testkunde_VR-Bank Mitte eG |                                              | 52260385 | VR-Bank Mitte    |
|                            |                                              |          |                  |

# VR-NetWorld Abschaltung der HBCI-Benutzererkennung Norgen kann kommen. Wir machen den Weg frei.

Wählen Sie im Anschluss den Button **Sicherheitsmedium** aus. Hier wird Ihnen der Hinweis **Sicherheitsmedium wirklich austauschen** angezeigt. Bestätigen Sie diesen bitte.

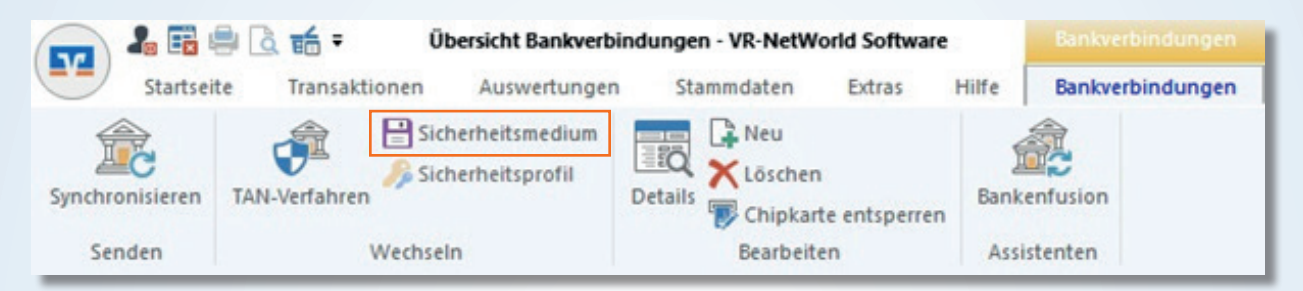

Daraufhin gelangen Sie in den Dialog zur Anlage der neuen Bankverbindung für Ihren VR-NetKey. Bitte wählen Sie den Punkt **PIN/TAN** aus und lassen sich durch den folgenden Dialog zur Anlage der Bankverbindung führen:

Bitte bestätigen Sie im 1. Schritt den Ihnen angezeigten Hinweis mit Ja.

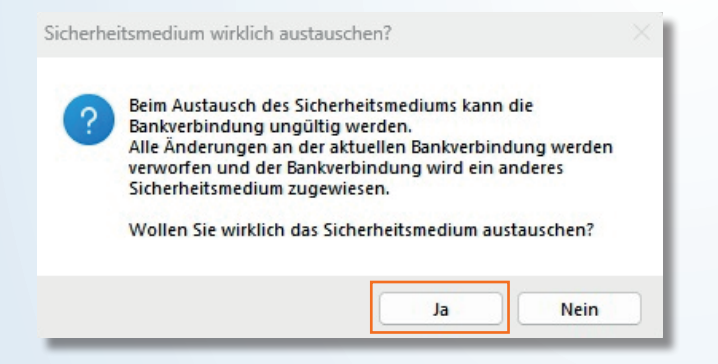

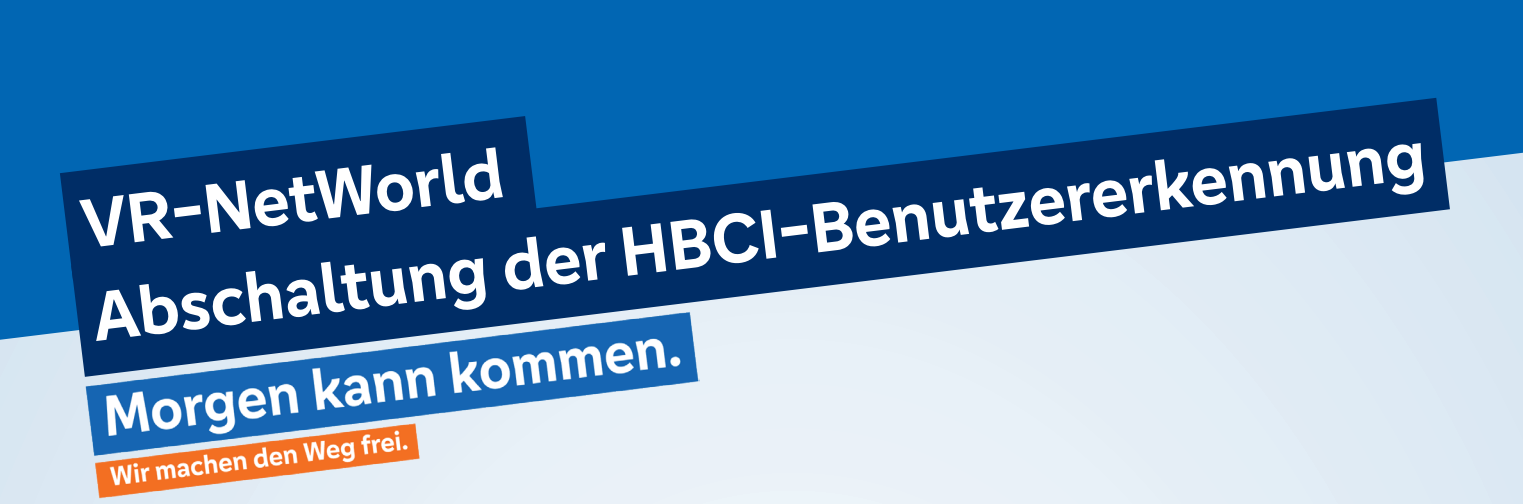

#### Im 2. Schritt betätigen Sie die Auswahl PIN/TAN klicken anschließend auf Weiter.

| Einrichten einer Bankverbindung: Typ des Sicherheitsmediums                                                                                                    | × |
|----------------------------------------------------------------------------------------------------|---|
| Die neue Bankverbindung kann auf einem neuen Sicherheitsmedium eingerichtet werden oder von einem bereits bestehenden Medium zugeordnet werden.         Welches Sicherheitsmedium möchten Sie verwenden?         Typ des Sicherheitsmediums         PIN/TAN         Schlüsseldatei         Chipkarte         kein Sicherheitsmedium (offline arbeiten) |   |
| < Zurück Weiter > Abbrechen Hilfe                                                                                                    |   |

#### Im 3. Schritt tragen Sie Ihren VR-NetKey oder Alias und die PIN ein und klicken auf Weiter.

| Einrichten einer Bankverbindung: Kundenkennung |                                                                                                    |   |
|------------------------------------------------|----------------------------------------------------------------------------------------------------|---|
| 9                                              | Zur Kommunikation mit Ihrem Kreditinstitut wird noch ihre Kundenkennung<br>benötigt.<br>Kundendaten |   |
|                                                | VR-NetKey oder Alias                                                                                |   |
|                                                | Kunden-ID                                                                                           |   |
|                                                |                                                                                                    |   |
|                                                |                                                                                                    | _ |
|                                                | < Zurück Weiter > Abbrechen Hilfe                                                                   |   |

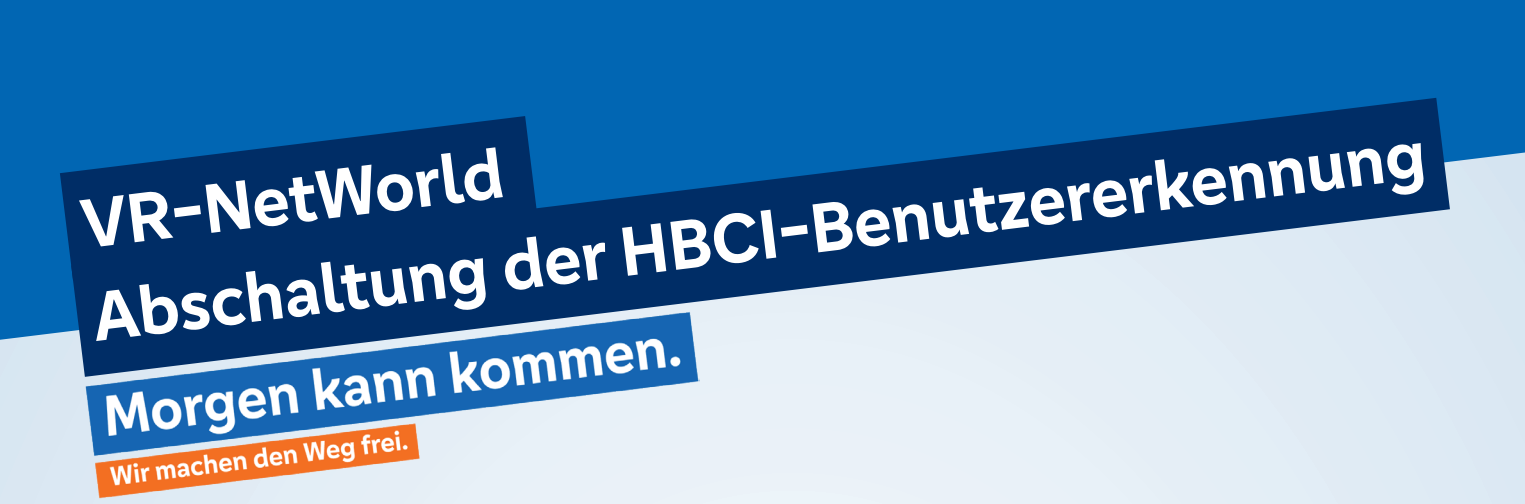

#### Im 4. Schritt das Fenster mit dem Button Weiter bestätigen.

| Einrichten eine                                                                                                    | r Bankverbindung: Synchronisation                                                                                                    | × |  |  |
|----------------------------------------------------------------------------------------------------|----------------------------------------------------------------------------------------------------|---|--|--|
| Die Angaben zur Bankverbindung werden nun gespeichert<br>Danach wird die Bankverbindung mit dem Kreditinstitut synchronisiert. |                                                                                                    |   |  |  |
|                                                                                                    | Hierfür benötigen Sie eine Online-Verbindung zu Ihrem Kreditinstitut. URL/IP-Adresse https://fints2.atruvia.de/cgi-bin/hbciservlet <                                         |   |  |  |
|                                                                                                    | HBCI/FinTS-Version                                                                                                    |   |  |  |
| 10 million (1990)                                                                                                    | Version 3.0 V                                                                                                    |   |  |  |
|                                                                                                    | Die angegebene FinTS-Version wurde automatisch ermittelt. Wenn auf dem<br>INI-Brief Ihrer Bank jedoch eine andere Version angegeben ist, können Sie<br>auch diese verwenden. |   |  |  |
|                                                                                                    | < Zurück Weiter > Abbrechen Hilfe                                                                                                    |   |  |  |

#### Im 5. Schritt das Fenster mit dem Button Ausführen bestätigen.

| iormationen zum bendevorgang                                                         |                              | 0 |
|--------------------------------------------------------------------------------------|------------------------------|---|
| Sollen die folgenden Aufträge ausgeführt werden?                                     |                              |   |
| Ausführen des folgenden Auftrages mit dem HBCI/FinT                                  | S-Verfahren:                 |   |
| Bankverbindung >Testkunde_VR-Bank Mitte eG< bei ∖<br>*Bankverbindung synchronisieren | VR-Bank Mitte (BLZ 52260385) |   |
|                                                                                      |                              |   |
| 4                                                                                    |                              |   |
| M Senden<br>ornas botz<br>twoch, 9                                                   |                              | Þ |

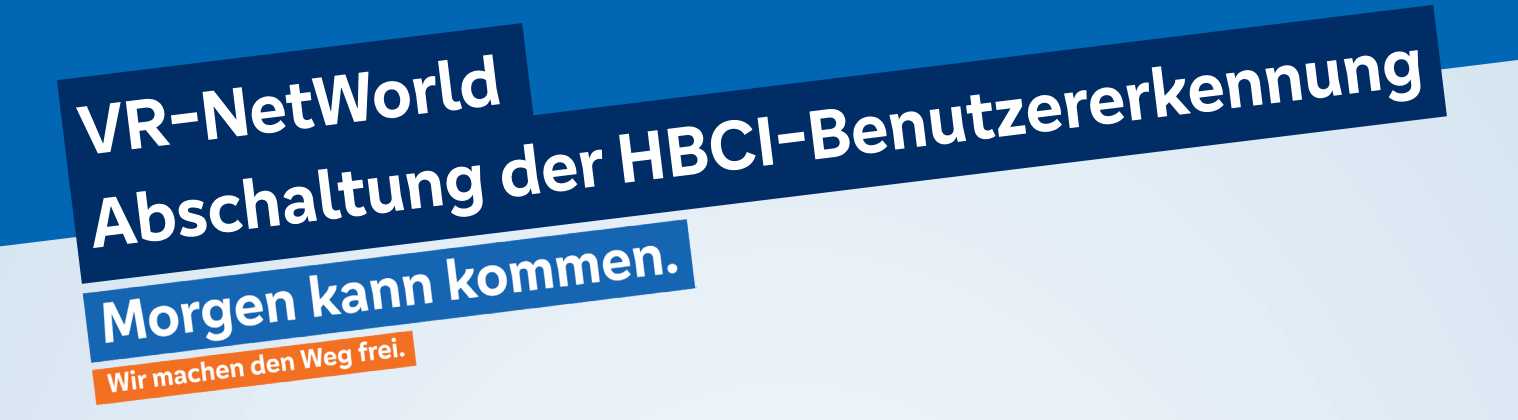

Im nächsten Schritt zuerst Ihre PIN eintragen, mit OK bestätigen und im nachfolgenden Informations-Fenster den Button **OK** betätigen.

| Bankverbindun                                                                                                    | g synchronisieren (Testk                                                                                       | unde_VR-Bank Mitte eG)                                                                    |   |
|----------------------------------------------------------------------------------------------------|----------------------------------------------------------------------------------------------------|-------------------------------------------------------------------------------------------|---|
|                                                                                                    | HBCI-Abfrage                                                                                                   | ×                                                                                         |   |
|                                                                                                    | N Eingabe (<br>-Bankver<br>naš Lotz                                                                            | Testkunde, VR-Bank Mitte eG (VR-Bank Mitte,<br>52260385);<br>Bitte geben Sie die PIN eint |   |
| ktuelle Ausführung                                                                                                    |                                                                                                    | PIN                                                                                       |   |
| orbereitung<br>rotokollierung initialisiert<br>usführen der HBCI/FinT<br>estkunde_VR-Bank Mite<br>erarbeite Rückmeldung zu<br>erarbeite Rückmeldung zu | eG: Synchronisiere Bank                                                                                        | OK Abbrechen Hife                                                                         | - |
| standard i rechtlichen ig au                                                                                                    | - The second second second second second second second second second second second second second second second |                                                                                           | Щ |

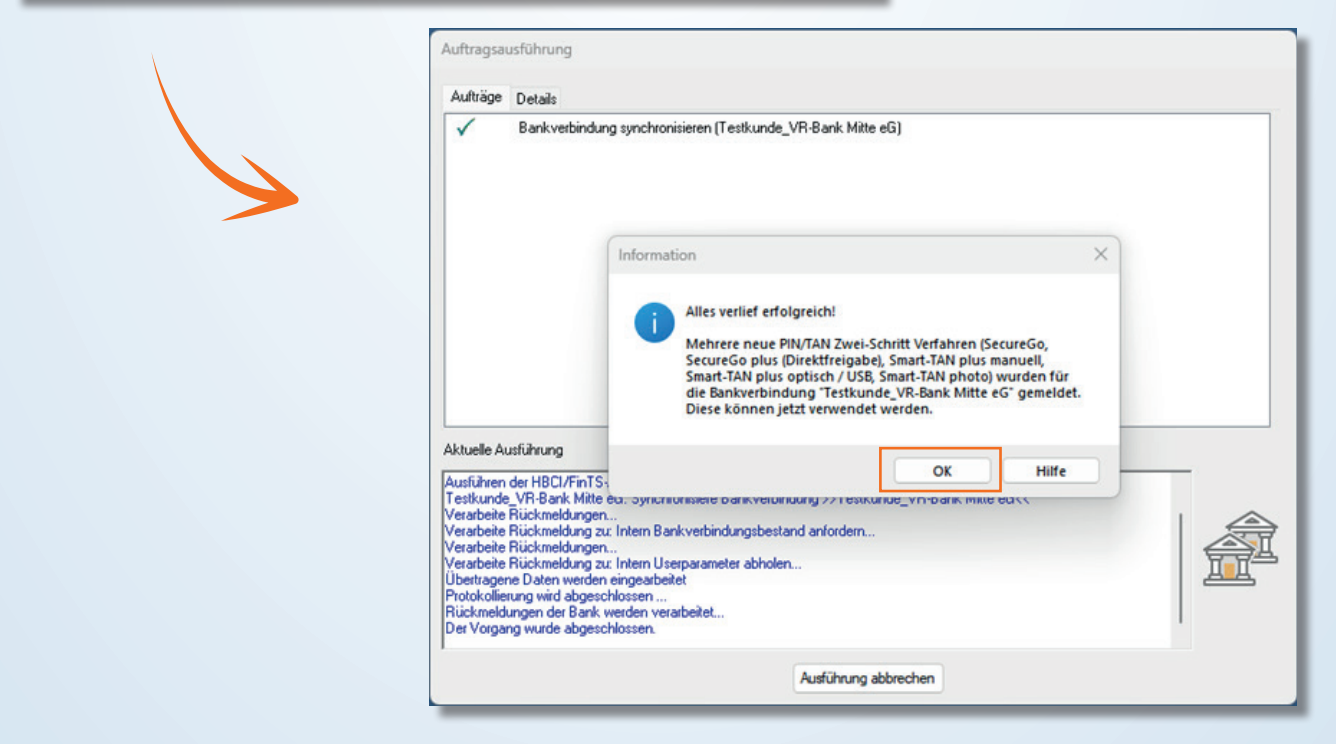

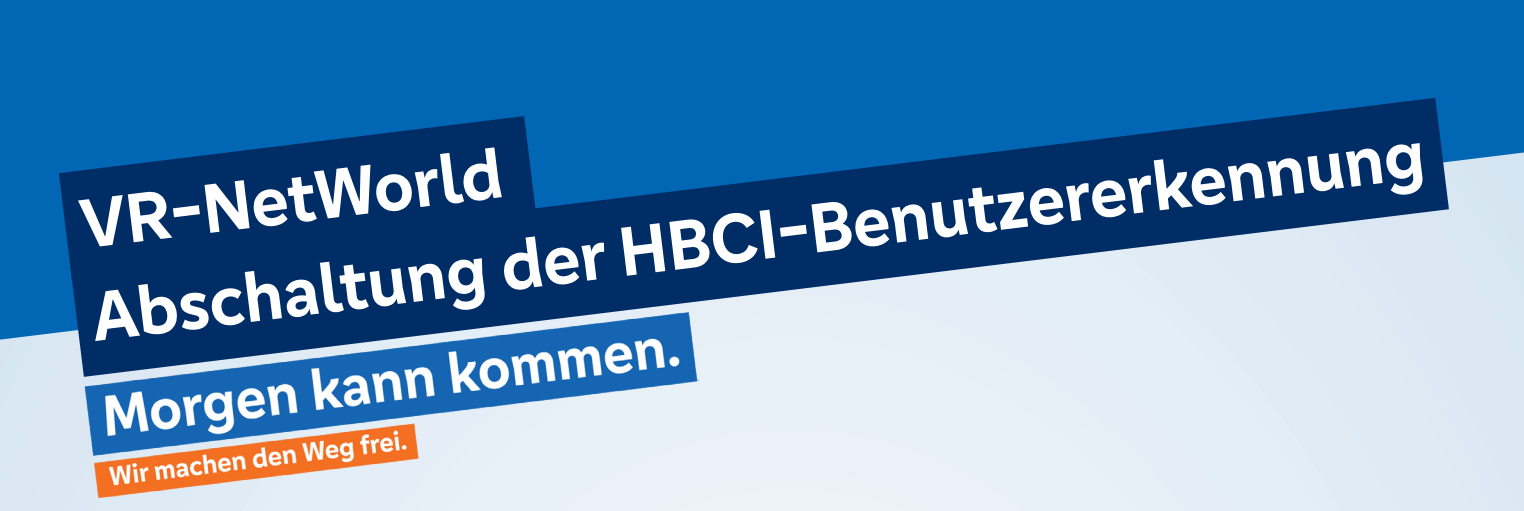

Treffen Sie nun die Auswahl, welches Verfahren Sie in der Software benutzen möchten und fahren fort mit dem Button **Weiter**.

| uswahl des V | erfahrens                    |                                           | 3 |
|--------------|------------------------------|-------------------------------------------|---|
| 9            |                              |                                           |   |
|              | Bitte wählen Sie jetzt das \ | Verfahren, welches Sie verwenden möchten: |   |
|              | SecureGo                     |                                           | ~ |
|              |                              |                                           |   |
|              |                              |                                           |   |
|              |                              |                                           |   |
|              |                              |                                           |   |
|              |                              |                                           |   |
|              |                              |                                           |   |
|              |                              |                                           |   |
|              |                              |                                           |   |

#### Diesen Schritt mit dem Button Weiter bestätigen.

| Überblick der                         | /erfahrensdaten |                                                                                                    | ×    |
|---------------------------------------|-----------------|----------------------------------------------------------------------------------------------------|------|
| Verwendetes TAN-Medium<br>TAN-Medium: |                 | um - je nach Institut und Verfahren sind hier Eingaben notwendig<br>kein TAN Medium notwendig / ausgewählt | ~    |
|                                       |                 |                                                                                                    |      |
|                                       |                 |                                                                                                    |      |
|                                       |                 |                                                                                                    |      |
|                                       |                 |                                                                                                    |      |
|                                       |                 | < Zurück Weiter > Abbrechen                                                                                | Hife |

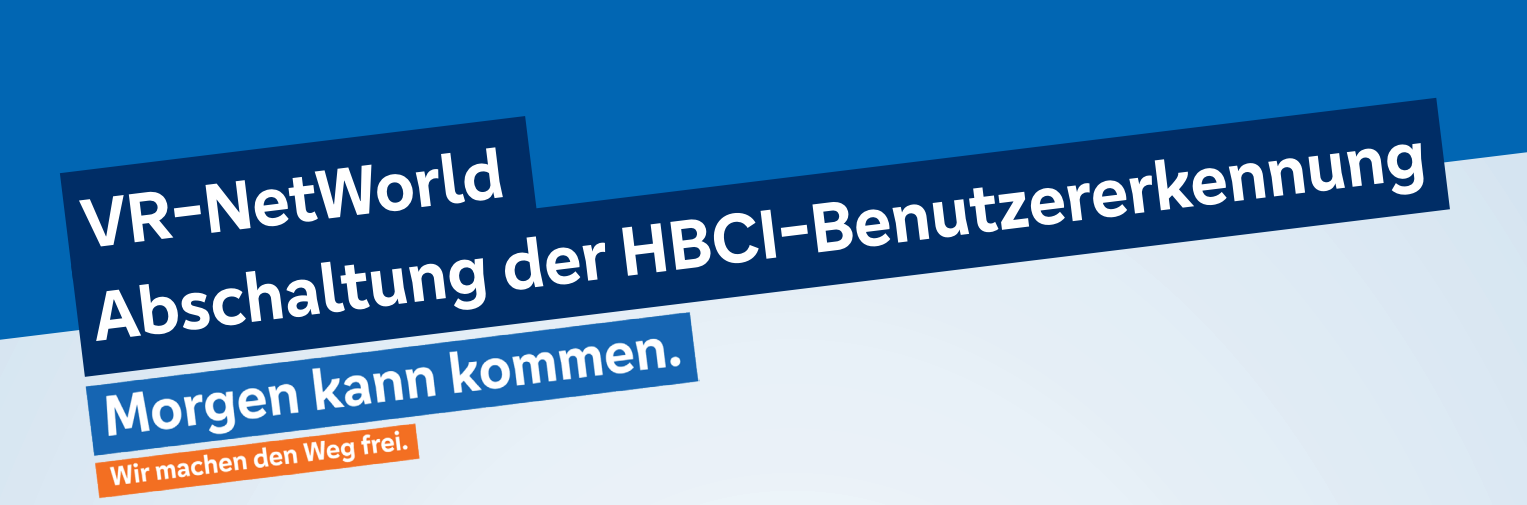

#### Diesen Schritt mit dem Button Fertig stellen bestätigen.

| Zusammenfass | ung ×                                                                                                    |
|--------------|----------------------------------------------------------------------------------------------------|
| <b>?</b>     | TAN-Verfahren ausgewählt: SecureGo<br>Details des TAN-Mediums erfassen<br>Details:<br>Bankverbindung Testkunde_VR-Bank Mtte eG<br>Auswahl des Verfahrens: SecureGo<br>Sicherheitsmedium wird nicht verwendet |
|              | < Zurück Fertig stellen Abbrechen Hilfe                                                                                                    |

Hier bitte erneut Ihre PIN eingeben und mit **OK** bestätigen. Treffen Sie danach die Auswahl, welche Konten in der Software angezeigt werden sollen.

| НВС | l-Abfrage                            | >                                                                                        | × |
|-----|--------------------------------------|------------------------------------------------------------------------------------------|---|
|     | V Eingabe (<br>onisieren<br>nas Lotz | Testkunde_VR-Bank Mitte eG (VR-Bank Mitte,<br>52260385):<br>Bitte geben Sie die PIN ein! |   |
|     |                                      | PIN                                                                                      |   |
|     |                                      | OK Abbrechen <u>H</u> ilfe                                                               |   |

Der Prozess wird Ihnen mit dem Hinweis **Alles verlief erfolgreich** in einem Statusfenster angezeigt. Dieses Fenster können Sie schließen.

# VR-NetWorld Abschaltung der HBCI-Benutzererkennung Norgen kann kommen. Ivir machen den Weg frei.

Die Einrichtung der neuen Bankverbindung ist nun beendet. Hier das Fenster mit **Weiter** bestätigen und das darauffolgende mit dem Klick auf **Fertig stellen**.

| Einrich | hten eine | r Bankverbindung: Angab                                                                                                    | een zur Bankverbindung                                                                                                    | $\times$ |
|---------|-----------|----------------------------------------------------------------------------------------------------|----------------------------------------------------------------------------------------------------|----------|
|         | ?         | Das Einrichten der Bankvi<br>Die neue Bankverbindung<br>Falls Ihre Bank Kontoinfor<br>Konten bereits eingerichte<br>Sicherheitsmediumdaten | erbindung ist abgeschlossen.<br>g wurde erfolgreich mit dem Kreditinstitut synchronisiert.<br>mationen sendet, wurden auch die dazugehörigen<br>st. |          |
|         |           | Bezeichnung                                                                                                    | Testkunde_VR-Bank Mitte eG                                                                                                    |          |
|         |           | Beschreibung                                                                                                    |                                                                                                    |          |
|         |           | Sicherheitsmedium                                                                                                    | PIN/TAN-Zugang                                                                                                    |          |
|         |           | Bank                                                                                                    | 52260385                                                                                                    |          |
|         |           |                                                                                                    | VR-Bank Mitte                                                                                                    |          |
|         |           | VR-NetKey oder Alias                                                                                                    | lotze_thomas                                                                                                    |          |
|         |           | URL/IP-Adresse                                                                                                    | https://fints2.atruvia.de/cgi-bin/hbciservlet                                                                                                    |          |
|         |           | < Z                                                                                                    | urück Weiter > Hilfe                                                                                                    |          |

Nach der Umstellung können Sie wie gewohnt ihre Bankgeschäfte über die VR-NetWorld Software durchführen.

### Danke, dass Sie mitmachen!

Und so erreichen Sie uns: Telefon: **05527 845-100** I E-Mail: **e-bank@vrbankmitte.de**